# 厦门兴才职业技术学院教务处文件

〔2024〕9号

## 关于 2023-2024 学年第二学期公共选修课程

#### 选课和修读的通知

各二级学院:

本学期公共选修课程学生教务系统选课和网络修读即将开始,现 将有关事项通知如下:

一、教务系统选课

1. 选课对象: 2022 级-2023 级三年制高职学生、2020 级-2021 级五 年专学生。

2. 选课时间: 3月16日-3月22日

3. 选课说明

每位学生公共选修课程须修满8学分(2023级学生须修满4学分) 方能符合毕业要求,学分修读情况可登录教务系统查询。本次学生最 多可选报2门选修课程,每门课程2学分。

特别注意:学生请勿重复选课,若不同学期选择相同的课程,最终教务系统只算一门课程的成绩。

4. 选课流程

(1)登录方法:输入网址 <u>http://jwc.xmxc.com</u>进入教务系统,输入用户名(学号)和密码(原始密码为身份证号后六位)。第一次登陆后,请学生及时修改初始密码。若密码无法登陆系统的,学生可联系自己的辅导员进行密码重置。

(2)进入教务系统,点击"选课管理一任意选修课",开始选课。

| (这) 厦门兴才职业技术学 |  |  |  |  |
|---------------|--|--|--|--|
| ▶ 📄 我的事务      |  |  |  |  |
| ▶             |  |  |  |  |
| ▲ → 选课管理      |  |  |  |  |
| ▲ 任意选修课       |  |  |  |  |
| ▲ 模块选修课       |  |  |  |  |
| 🗟 体育课选课       |  |  |  |  |
| ▷ 🧰 测评管理      |  |  |  |  |
| ▷ 🧰 考试管理      |  |  |  |  |
| ▷ 🧰 成绩管理      |  |  |  |  |
|               |  |  |  |  |

|       |                                                                                                    |           | 2018-20              | 19 学年度第二学期                         | 公选课                                |      |      |              |
|-------|----------------------------------------------------------------------------------------------------|-----------|----------------------|------------------------------------|------------------------------------|------|------|--------------|
| 课程名称: | 请输入课程名称                                                                                                    | 查询 姓名:戴晓岚 | 学号:20 <sub>回提示</sub> |                                    | ×                                  |      |      | ∞ 施施上传       |
| 提示:选  | 提示: 透課的时间为:2019-01-25 至 2019-02-25 第一轮透課 第一轮送課 第一条 第二条 第二条 <p< th=""><th>)段进行。第<br/>),不限人<br/>第二阶段为限<br/>统将根据课</th><th></th><th></th><th>×</th></p<> |           |                      |                                    | )段进行。第<br>),不限人<br>第二阶段为限<br>统将根据课 |      |      | ×            |
| 序号    | 教学班名称                                                                                                    | 上课地点      | L 程的限迟<br>是否被送       | i人数进行随机远择,学生务必在<br>:中,在此阶段学生可以改选。重 | 第二阶段查询 人数 法议识课                     | 已选人数 | 选课状态 | 操作           |
| 1     | 中国民俗文化                                                                                                    |           | 周3:9-                |                                    | 0                                  | 0    |      | 送课           |
| 2     | 企业经营沙盘模拟                                                                                                    |           | 周3:9 👞               |                                    | WEAR                               | 0    |      | 选课           |
| 3     | 儿童围棋启蒙教育(1)班                                                                                                    |           | 周5:7-8               | 34 ( 2 )                           | 30                                 | 30   |      | 选课           |
| 4     | 儿童围棋启蒙教育(2)班                                                                                                    |           | 周5:5-6               | 34 ( 2 )                           | 60                                 | 0    |      | 法課           |
| 5     | 大学英语(提高班)(1)班                                                                                                    |           | 周5:5-7               | 36 (2)                             | 65                                 | 65   |      | 59% * 297K/s |
| 6     | 大学英语(提高班)(2)班                                                                                                    |           | 周5:5-7               | 36(2)                              | 65                                 | 66   |      | 选课           |
| 7     | 大学英语(提高班)(3)班                                                                                                    |           | 周5:5-7               | 36 ( 2 )                           | 65                                 | 64   | 已选择  | 退选           |
| 8     | 幼儿科学与逻辑                                                                                                    |           | 周5:5-6               | 34 ( 2 )                           | 41                                 | 40   |      | 选课           |
| 9     | 日语入门(1)班                                                                                                    |           | 周5:5-6               | 34 ( 2 )                           | 80                                 | 1    |      | 送课           |
| 10    | 日语入门(2)班                                                                                                    |           | 周5:7-8               | 34 ( 2 )                           | 80                                 | 0    |      | 选課           |
| 11    | 用photoshop处理数码照片(2)到                                                                                                    | E         | 周5:7-8               | 34 ( 2 )                           | 60                                 | 0    |      | 送課           |
| 12    | 网络选修课程                                                                                                    |           |                      | 34 ( 2 )                           | 1500                               | 0    |      | 选課           |
| 13    | 闽南文化赏析                                                                                                    |           | 周5:7-8               | 34 ( 2 )                           | 80                                 | 0    |      | 选课           |
| 14    | 饮食文化(1)班                                                                                                    |           | 周5:5-6               | 34 ( 2 )                           | 80                                 | 1    |      | 选课           |
| 15    | 饮食文化(2)班                                                                                                    |           | 周5:7-8               | 34 ( 2 )                           | 80                                 | 0    |      | 选課           |

| 选课状态 | 操作 |
|------|----|
| 已选择  | 退选 |
|      | 选课 |
|      |    |

点击【选课】按钮进行选课,点击【退选】按钮放弃已选课程

### 二、超星平台网络修读

1. 平台修读和考试时间:

(1) 学习、考试、重考时间:3月23日-6月20日

2. 考核方式

网络成绩(100%)=平时分(学习进度)80%+期末考核20%。

3. 超星网络平台修读流程

(1) 登录方法

电脑端:登录学校官网 http://www.xmxc.com/,点击屏幕右下方的"智慧兴才门户",输入学号和密码,<u>初始密码为身份证后6位</u>。 点击"超星网络教学平台"菜单,进行身份认证和学习。

#### 第2页共3页

手机端:从手机应用商店、App Store 搜索"学习通"下载安装, 或扫描下方二维码。

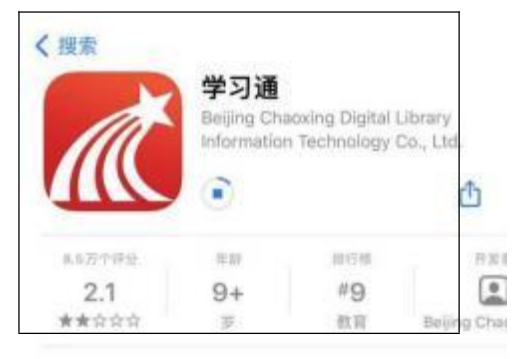

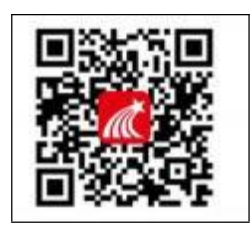

打开学习通,点击"新用户注册",用手机号注册登录,绑定
 学校名称(厦门兴才职业技术学院)→绑定学号→绑定真实姓名(<u>绑</u>
 定初始密码为 Aa123456)

2.登录成功之后,点击头像处确认"绑定单位",若无单位显示,则未绑定成功,需再次进行单位和学号的绑定操作。"我"→
 头像→绑定单位→添加单位→输入单位名称(厦门兴才职业技术学院)
 →输入学号。

特别强调: 首次使用学习通的同学, 需注册并绑定单位及学号才 能查看并学习课程。

3. 学习过程问题求助

(1) 详细阅读《学生通识课学习流程》(附件1)。

(2) 平台客服。

4. 其他事项

(1)请所有学生在规定时间内登录平台选课和修读课程,截止时间一到系统自动关闭,教务处不再予以补选课和补修读。

(2) 未尽事宜咨询教务处三陈老师,联系电话 0592-6369718。 附件 1: 学生通识课学习流程

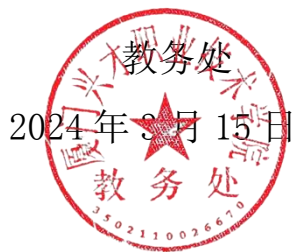

#### 第3页共3页